## ⊠apki

## Návštěvy – administrátorský návod

Funkce "Návštěvy" se používá pro evidenci příchozích návštěv do objektu. Díky integraci s 🕜 Formuláři umožňuje individuální nastavení pro každý objekt.

## **1 NASTAVENÍ SYSTÉMU PRO NÁVŠTĚVY**

#### 1.1 Změna nastavení chování při načítání nových čipů

Nejprve je vhodné změnit nastavení chování nových NFC čipů, které se většinou používají pro pochůzky

Vpravo nahoře je tlačítko 🎝 Nastavení lokality – záložka 📩 Různé. Volbu "Chování vytváření čipu" přepněte na stav "Vytvořit nepřiřazený registrovaný NFC čip".

| Chování vytváření čipu Toto nastavení určuje, jaké objekty jsou vytvářeny |                                                                                    |   |  |  |
|---------------------------------------------------------------------------|------------------------------------------------------------------------------------|---|--|--|
|                                                                           | Vytvořit nepřířazený registrovaný NFC čip                                          | ~ |  |  |
|                                                                           | Wahari danah hanannu urdálanant [m] ad btará na urbadanauja hanann jaka nauštívanú |   |  |  |

#### 1.2 Nastavení Návštěv pro lokalitu

V záložce 🛃 Návštěvy jsou různá nastavení pro tuto lokalitu.

Lze také nastavit, který formulář bude integrován v rámci Příchodu/Ochodu návštěvy.

| Maximální délka návště                                            | évy Maximální dob         | a do vypršení plat            | nosti návštěvy  |  |   |  |  |  |
|-------------------------------------------------------------------|---------------------------|-------------------------------|-----------------|--|---|--|--|--|
| 3 24                                                              |                           |                               |                 |  |   |  |  |  |
| Explicitní návštěvy Umožňuje navšvívit osobu která není v systému |                           |                               |                 |  |   |  |  |  |
| Registrační značka Umožňuje nastavit u návštěvy poznávací značku  |                           |                               |                 |  |   |  |  |  |
| Telefonní číslo Umožňuje nastavit u návštěvy telefonni číslo      |                           |                               |                 |  |   |  |  |  |
| 🗌 Hmotnost Umožňuje                                               | nastavit u návštěv        | <del>y vstupní a výstup</del> | oní hmotnost    |  |   |  |  |  |
| Šabiona vstupniho form                                            | <b>muláře</b> Formulář vy | rtvářený při vstupu           | u návštěvy      |  |   |  |  |  |
| Formulář bez osob, a                                              | ut a datumu               |                               |                 |  |   |  |  |  |
| Šablona výstupního fo                                             | rmuláře Formulář v        | vyžadovaný při od             | lchodu návštěvy |  |   |  |  |  |
| <u> </u>                                                          |                           |                               |                 |  | / |  |  |  |
|                                                                   |                           |                               |                 |  |   |  |  |  |

TTC apki, s.r.o., Třebohostická 987/5, Strašnice, 100 00 Praha 10 tel.: +420 234 052 455, e-mail: info@apki.cz, www.apki.cz IČ: 19403429, DIČ: CZ19403429, společnost je zapsána v Obchodním rejstříku Městského soudu v Praze, spisová značka: C 386033

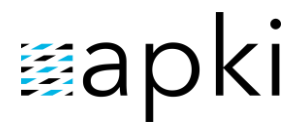

Návštěvy obsahují povinné položky, jako Jméno a Firma a volitelné položky RZ, Tel. č. nebo hmotnost (viz výše), v Nastavení lokality, které se nezobrazují, nejsou-li zvoleny. Pokud jsou tyto položky nedostačující, vytvořte formulář, jehož šablonu poté vyberte jako "Šablonu pro vstupní (resp. výstupní) formulář". Tato šablona se poté na mobilním terminálu zobrazí jako součást návštěvního formuláře.

## 2 PŘIDÁNÍ NOVÉ NÁVŠTĚVNICÉ KARTY

Nejprve je třeba přidat nový NFC čip pomocí mobilní aplikace TOUCHGUARD (načtením NFC čipu po odhlášení, z obrazovky se seznamem uživatelů), nebo importovat pomocí CSV (na webu sekce NFC čipy - 🏠 Import.

| ( ${}^{\circ}\!\!\!\!\!\!\!\!\!\!\!\!\!\!\!\!\!\!\!\!\!\!\!\!\!\!\!\!\!\!\!\!\!\!$ |  |
|------------------------------------------------------------------------------------|--|
| Návštěvnické kartv                                                                 |  |

|                | Reality      |                    |   |           |                  |          |
|----------------|--------------|--------------------|---|-----------|------------------|----------|
| Návš           | těvníci 1    |                    |   |           |                  |          |
|                | Vozidla 0    |                    |   |           |                  |          |
| <b>T</b> ii 2- |              |                    |   |           |                  |          |
| Vyhledat       |              |                    |   |           |                  | $\frown$ |
| Název I        | ♥ Čip ‡      | ‡Aktuální návštěva |   |           |                  |          |
| Návštěva #2    | karta 2      | Karel Hála         | 8 | 601245678 | 🛓 Stojan Jakotyč |          |
| Návštěva 002   | návštěva 002 |                    |   |           |                  | 🖍 H 🔳    |

Novou kartu pro Návštěvy přiřadíte k čipu v sekci 📩 Návštěvnické karty stisknutím tlačítka 🗗.

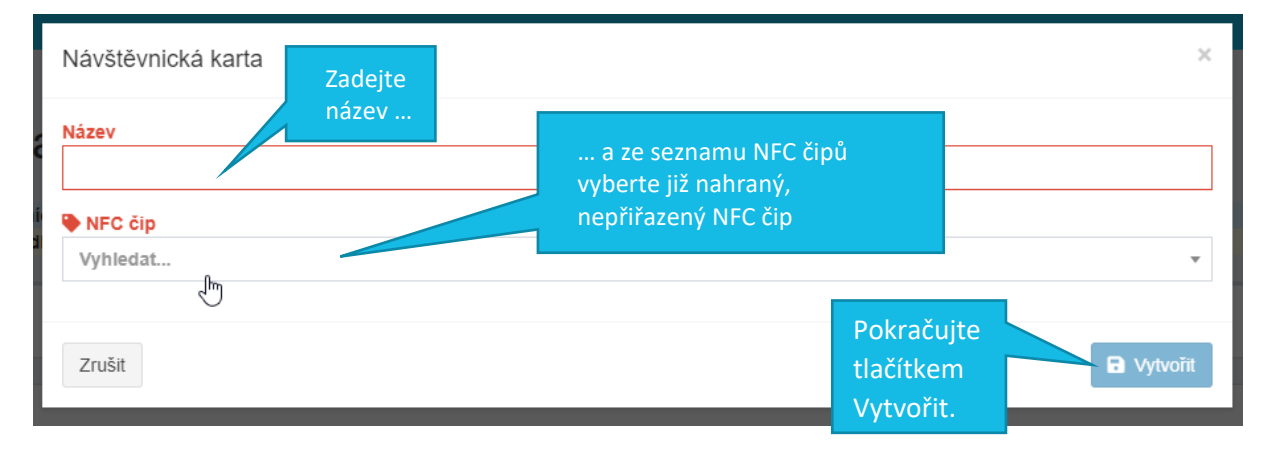

# ⊠apki

## **3 EDITACE/SMAZÁNÍ NÁVŠTĚVNICKÉ KARTY**

Pokud je třeba změnit oprávnění nebo vyměnit u majetku NFC čip, ...

| Návštěvnické karty |               |                     |   |                                 |  |  |  |
|--------------------|---------------|---------------------|---|---------------------------------|--|--|--|
| Vubledat           |               |                     |   |                                 |  |  |  |
| Název ‡            | 🗣 Čip 🕽       | 🕴 Aktuální návštěva |   | •                               |  |  |  |
| Návštěva #2        | karta 2       | Karel Hála          | 8 | editujte příslušnou             |  |  |  |
| Návštěva #1        | karta 1       |                     |   | návštěvní kartu                 |  |  |  |
| Návštěva #12       | náv. karta 12 |                     |   |                                 |  |  |  |
| Návštěva #3        | karta 3       |                     |   | Obdobně postupujte              |  |  |  |
| Návštěva #4        | karta 4       |                     |   | v případě mazání karet. 🛛 🗾 🗖 💷 |  |  |  |
| Návštěva #5        | karta 5       |                     |   |                                 |  |  |  |

4

### JAK ZAPNOUT FUNKCI SPRÁVY MAJETKU NA MOBILNÍM TERMINÁLU

Na stránce 🗋 Mobilní terminály editujte 🌣 nastavení příslušného terminálu a přejděte do záložky 🕑 Vzhled. Zde vyberete (dvojklikem) tlačítko pro 🛃 Návštěvy. Stejným způsobem (dvojklikem) lze tlačítko z terminálu odebrat. 🖬 Uložte změny a tlačítko se zobrazí na mobilní terminálu.

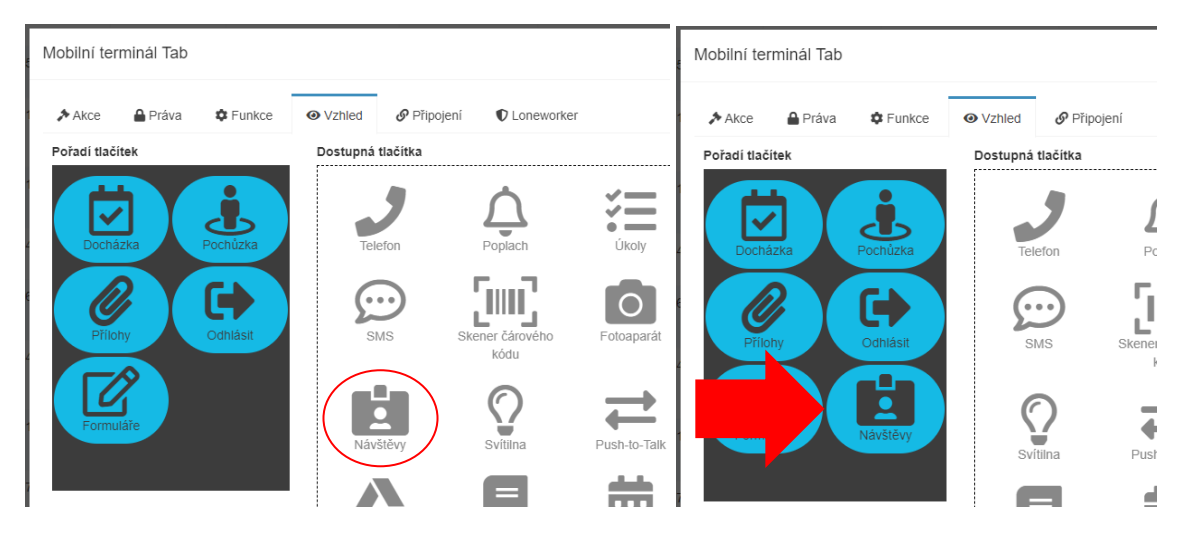